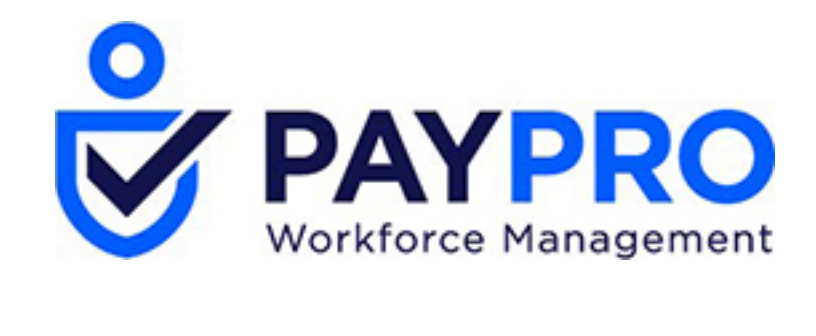

# WORKFORCE ONE

Performance Reviews

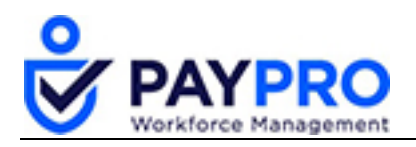

## CONTENTS

| Performance Reviews                  | 3  |
|--------------------------------------|----|
| How to Fill Out a Performance Review | 4  |
| How to Customize Performance Reviews | 5  |
| Exporting Reviews                    | 9  |
| Setting up a Personal Goal           | 10 |
| Assign a Company Goal                | 12 |

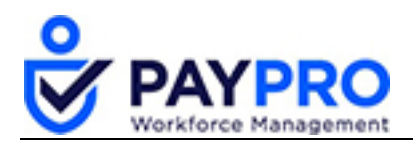

## **Performance Reviews**

Performance reviews can be completed online and are customizable allowing for multiple manager reviews as well as self-review. The questions and answer choices in the performance review are also customizable to your needs. In addition to demonstrating performance reviews, we'll show you how to create goals for your employees (based on a particular time period).

Workflows are customized to allowing you to choose when you review your employees. Once that date is met, managers would see their bell with a number on it indicating they had things to do, like performance reviews.

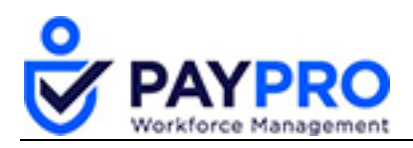

#### How to Fill Out a Performance Review

1. Select the to start a review. *The window below displays.* 

| Back | Back       Home > My Reports > System > System Utilities > All To Do Items         Bows On Page       20        Showing: 1-20 of 49        Page       1 Of 3 >       C Refresh Data       C Full Screen [Default]        C Settings |                     |                                         |                                             |                                                                                              |  |  |  |  |  |  |
|------|----------------------------------------------------------------------------------------------------|---------------------|-----------------------------------------|---------------------------------------------|----------------------------------------------------------------------------------------------|--|--|--|--|--|--|
|      |                                                                                                    | ≎<br>Usemame<br>= ✓ | ≎<br>То Do туре<br>=                    | Description                                 |                                                                                              |  |  |  |  |  |  |
|      | ×                                                                                                    | jbronson            | Workflow: Performance Review<br>Request | Employee: d<br>Name: J<br>Scheduled Date: 0 | Josh Bronson (Demo EIN 1) (900)     losh Bronson: Quarterly Review (6/9/2012)     16/09/2012 |  |  |  |  |  |  |

2. Select the **Review** button to begin.

The window below displays. This is the area where you will fill out the review. Core values, competencies, and goals can all be customized in HR Setup.

| Back Home > My Employees > Performance Management > Performance Reviews > Performance Review | Save | Legend | Submit | Utilities |
|----------------------------------------------------------------------------------------------|------|--------|--------|-----------|
| Employee: & Josh Bronson (Demo EIN 1) (900) Status: In Progress                              |      |        |        |           |
| 1 Info (1) Hide All                                                                          |      |        |        |           |
| A limit of 4,000 characters for each comment.                                                |      |        |        |           |
| Info Entry Notes Summary Perspectives                                                        |      |        |        |           |
|                                                                                              |      |        |        |           |
| Review Entry                                                                                 |      |        |        | 1         |
|                                                                                              |      |        |        |           |
| CORE VALUES                                                                                  |      |        |        |           |
| Dependability                                                                                |      |        |        |           |
|                                                                                              |      |        |        |           |
|                                                                                              |      |        |        |           |
|                                                                                              |      |        |        |           |
| Commitment                                                                                   |      |        |        |           |

- 3. Under Core Values, select the appropriate option under the drop down (these are also customizable options.)
- 4. Enter any descriptive text to explain why you chose the drop-down option. This is not a required field.
- 5. Continue through the review until complete.

If you want to save your work to complete the review later, select **Save**. This will not submit the review to the next reviewer in line. It's simply a way for you to save and return to finish it later. If you

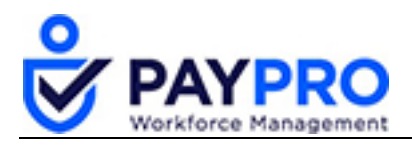

want to submit the review to the next level, select **Submit**. If you select submit you will receive the following popup menu.

| Question                                     |  |  |  |  |  |
|----------------------------------------------|--|--|--|--|--|
| Are you sure you want to submit this review? |  |  |  |  |  |
|                                              |  |  |  |  |  |
| Cancel Yes                                   |  |  |  |  |  |

6. Select **Yes** to push the review forward to the next manager in line to review it.

#### How to Customize Performance Reviews

- 1. Select the hamburger menu.
- 2. Select Company Settings.
- 3. Select **HR Setup**.
- 4. Select Performance Review.
- 5. Select **Competencies**. *The window below is displayed.*

| Back Ho      | me $\rightarrow$ Company Settings $\rightarrow$ HR Setup $\rightarrow$ Performance Review $\rightarrow$ Co | mpetencies      |
|--------------|----------------------------------------------------------------------------------------------------|-----------------|
| Rows On Page | 20 V 3 Rows 🖱 Refresh Data                                                                                 | 🖁 🖉 Full Screen |
|              | Competency                                                                                                 | ≎<br>Active     |
|              | = ~                                                                                                    | All ~           |
| 0            | Customer Champion                                                                                          | - Yes           |
| Ø            | Leadership                                                                                                 | Yes             |
| Ø            | Strategic Thought Leader                                                                                   | Yes             |
| ·            |                                                                                                    |                 |

- 6. Select the pencil icon to make edits to the competency.
- 7. Select the **Add New** button on the top right corner to create a new competency. *The window below is displayed.*

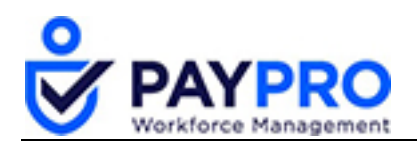

| competency* | Computer                                    |  |
|-------------|---------------------------------------------|--|
| Active      |                                             |  |
| Code        |                                             |  |
|             | B I U ABC 2 ≡ ≡ ≡ Font Family • Font Size • |  |
|             | 🔏 🗞 🎕 比 🗄 🕸 🕸 🗄 🗄 🕸 🕸 🕸 🗸 👘 👘 👘 👘 🖉 🕬 👘 👘   |  |
| Description |                                             |  |
| 00000       |                                             |  |
| - SNILLS -  |                                             |  |
|             | None                                        |  |
|             | HUIL.                                       |  |

- 8. Enter all the applicable information regarding the competency you want to include on the review.
- 9. Select the Save button on the top right corner.
- 10. Select Back.

Adding Core Values, Goals, etc., are all the same process and under the same **Performance Review** menu option as shown below.

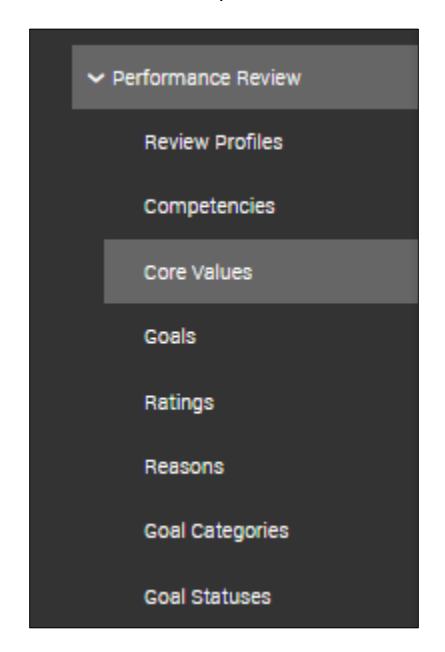

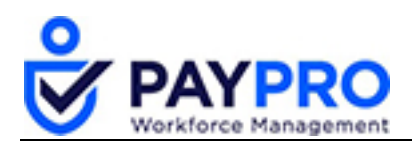

## **Performance Review Report**

This report will display the details of performance reviews such as Entry Comments, General Comments, Core Values, Goals, Competencies, Review Rating, Finalizer and Notes. From this report, managers can view a performance score prior to the finalization of the review. The Review Step Final Average and Overall Final Average can be added by clicking Select Columns and then adding the columns from the Available Columns section.

- 1. Select the hamburger menu.
- 2. Select My Reports.
- 3. Select HR.
- 4. Select **Performance Reviews Report**. *The window below is displayed.*

| Back Home > > Performance Reviews |                       |            |                | Add Performance | Review Initiate Sel      | ected Reviews                                         | Mass Add Reviews        | Mass Edit Rev                 | views Mass Delete R             | eviews                             |            |                        |                     |
|-----------------------------------|-----------------------|------------|----------------|-----------------|--------------------------|-------------------------------------------------------|-------------------------|-------------------------------|---------------------------------|------------------------------------|------------|------------------------|---------------------|
| Rows<br>Emplo                     | On Page<br>oyee Filte | 20<br>r: 🔏 | ~<br>All Emple | 13 Rows         | 🖱 Refresh<br>Settings: [ | Data                                                  | nout Performance Review | Full Screen<br>Performance Re | [Default] ~<br>view Created Dat | ☆ Settings ~<br>es: Calendar Range | ▼ Filter ∽ | ≣≣ Select Columns      | 1 Export            |
|                                   |                       |            |                |                 |                          | ⊖<br>Name                                             | ⊖<br>Employee Name      | ≎<br>Status                   | ≎<br>Approval S                 | tatus Schedu                       | iled Date  | ≎<br>Period Start Date | ©<br>Period End Dat |
|                                   |                       |            |                |                 |                          | = ~                                                   | = ~                     | = ~                           | -                               |                                    | ~          | = ~                    | -                   |
|                                   | R                     |            | ×              | F               | Ø                        | Test 1 Employee3:<br>Quarterly Review<br>(2006/03/18) | Joe Stafford            | in Progress                   |                                 | 03/18/                             | 2006       | 12/18/2005             | 03/17/200           |
|                                   | R                     |            |                | R               | Ø                        | Henry Larkin: First<br>Ring Master<br>(1/23/2007)     | Henry Larkin            | Finalized                     | Submitted                       | 01/23/                             | 2007       | 10/23/2006             | 01/22/200           |

This report will display the status of all the reviews, allow you to make changes to reviews, see which reviews need to still be completed, or finalized.

- 5. Select this button <sup>66</sup> to jump to the details of the review for an individual.
- 6. Select the **Summary** tab to view the information all in one location. *The window below is displayed.*

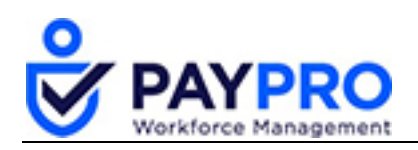

| ack Home → My Employees<br>byee: & Henry Larkin (Demo EIN 1) (5 | > Performance Management > Performance Reviews            | > Performance Review                                       | Unfinalize U                                                 |
|-----------------------------------------------------------------|-----------------------------------------------------------|------------------------------------------------------------|--------------------------------------------------------------|
| Info Notes Summa                                                | ry Perspectives                                           |                                                            |                                                              |
| eview Summary                                                   |                                                           |                                                            |                                                              |
| CORE VALUES (30.00%)                                            | Step 1: 10.00%<br>Employee (Henry Larkin (Demo EIN 1))    | Step 2: 75.00%<br>Manager 1 (Paul Peterson (Demo EIN 1))   | Step 3: 15.00%<br>Specific Person (Kathy Watts (Demo EIN 1)) |
| /                                                               | Exceeds Expectations (4.00)<br>[consitently deliver more] | Exceeds Expectations (4.00)<br>[Strong work ethic/loyalty] | Exceeds Expectations (4.00) [X]                              |
|                                                                 | Outstanding (5.00)<br>[strong customer advocate,]         | Exceeds Expectations (4.00)<br>[Henry is very]             | Exceeds Expectations (4.00)<br>[x]                           |
|                                                                 | Exceeds Expectations (4.00)<br>[rarely late or]           | Outstanding (5.00)<br>[can always count]                   | Exceeds Expectations (4.00) [x]                              |
|                                                                 | Outstanding (5.00)<br>[if I don't]                        | Outstanding (5.00)<br>[have never had]                     | Exceeds Expectations (4.00) [X]                              |
| AVERAGE                                                         |                                                           |                                                            |                                                              |

This is the summary of their entire review, what the employee wrote about themselves, and their two managers. Scroll to the bottom to see the final comments, new compensation, and job title. Select the **Back** button to return the review list.

| Bac  | k H                                                                                                    | ome > > | Performanc | e Reviews |                                                   | Add Performance    | e Review Initiate Sele | cted Reviews     | Mass Ado |
|------|----------------------------------------------------------------------------------------------------|---------|------------|-----------|---------------------------------------------------|--------------------|------------------------|------------------|----------|
|      |                                                                                                    | H       | ide All    |           |                                                   |                    |                        |                  |          |
|      |                                                                                                    |         |            |           |                                                   |                    |                        |                  |          |
| Rows | Rows On Page 20 - 13 Rows 🔿 Refresh Data 🗧 👯 Full Screen [Default] - 🔆 Se<br>Employee Filter: 🤽 All Employees Settings: 🗌 Include Employees Without Performance Review Performance Review Created Dates: Cal |         |            |           |                                                   |                    |                        |                  |          |
|      |                                                                                                    |         |            |           | ≎<br>Name                                         | ≎<br>Employee Name | ≎<br>Status            | ≎<br>Approval St | atus     |
|      |                                                                                                    |         |            |           | = ~                                               | = ~                | = ~                    | -                | ~        |
|      | EQ                                                                                                    |         | La T       | 6         | (1/23/2007)                                       | ненгу сагын        | <u> </u>               | Submitted        |          |
|      | ß                                                                                                    |         | Ē          | Ð         | Ashley Nelson: First<br>Ring Leader<br>(4/8/2007) | Ashley Nelson      | Finalized              | Submitted        |          |
|      | ß                                                                                                    |         | F          | Ð         | Henry Larkin: Ring<br>Master<br>(10/23/2010)      | Henry Larkin       | Finalized              | Submitted        |          |

7. Select the checkbox, highlighted above, to display all employees who do not have a performance review completed.

You have completed reviewing the Performance Review report.

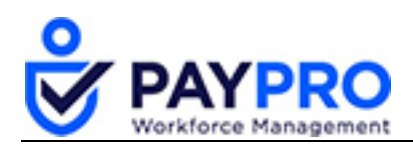

## **Exporting Reviews**

Let's export all the performance reviews.

1. From the Performance Reviews page, select the export button on the top right corner. *The popup window displays.* 

| Export       | Export Report                                     |                                  |       |        |  |  |  |  |
|--------------|---------------------------------------------------|----------------------------------|-------|--------|--|--|--|--|
| Available Ex | port Formats                                      |                                  |       |        |  |  |  |  |
| .csv         | CSV                                               | Comma Delimited                  | .CSV  |        |  |  |  |  |
| .xls         | Excel 97-2007                                     | Microsoft Excel 97-2007 Workbook | .xis  |        |  |  |  |  |
| .xlsx        | Excel 2007                                        | Microsoft Excel 2007 Workbook    | .xisx |        |  |  |  |  |
| .pdf         | PDF                                               | Acrobat Reader                   | .pdf  | Export |  |  |  |  |
| .html        | HTML                                              | HTML Table                       | .html |        |  |  |  |  |
| .html        | HTML (Paged)                                      | HTML (Paged)                     | .html |        |  |  |  |  |
| .xml         | XML                                               | XML                              | .xml  |        |  |  |  |  |
| .txt         | Text                                              | Fixed Width                      | .txt  |        |  |  |  |  |
| .txt         | Text (Tab Delimited)                              | Tab Delimited                    | .txt  |        |  |  |  |  |
|              |                                                   |                                  |       |        |  |  |  |  |
| Display      | Display Information Header/Footer     Use Unicode |                                  |       |        |  |  |  |  |

- 2. Select the PDF option.
- 3. From the bottom of the browser window, select the file to open.

You have completed the exporting process.

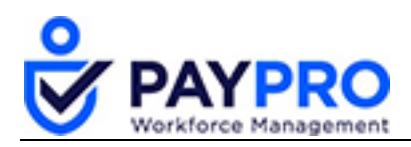

## Setting up a Personal Goal

Let's assume we've reviewed our employees and want to create new goals for the upcoming year. We can do this from the Performance Development Report. You can assign them to a group of people or one at a time. Let's look at this feature now.

- 1. Select the hamburger menu.
- 2. Select My Employees.
- 3. Select Performance Management.
- 4. Select Performance Development.
- 5. Select the Assign Personal Goal button. *The window below displays.*

|                         | Goal* Public Speaking                              |
|-------------------------|----------------------------------------------------|
| Personal Goal Effective | : From Date Effective To Date                      |
|                         | Active 🗹                                           |
|                         | B I U ABC   2   ≣ ≣ ≣ ≣ Font Family ▼ Font Size ▼  |
|                         | 🔏 🛍 🏙 🛍   田 田   宗 律 44   🤊 🕫   👄 炎 🖉 🖉 🖛   🗛 • 💇 • |
|                         |                                                    |
|                         | Description                                        |
|                         |                                                    |
|                         |                                                    |
|                         | Category                                           |
| Add To Performa         | nce Review 🔲                                       |
|                         |                                                    |
|                         |                                                    |
| Employee*               | Single 🗸 🙎                                         |
| Start Date              | 🗰 Due Date 🗰 🛈                                     |
| Percentage Complete     | 0.00 % Status New 🗸                                |
|                         |                                                    |
|                         |                                                    |
|                         |                                                    |

- 6. Fill out the popup window with the applicable information.
- 7. Select Add To Performance Review.
- 8. Select the 🐣 to select an individual or group of employees.
- 9. Select Add Selected.
- 10. Select Use Filter.
- 11. Apply a start and due date.
- 12. Select Save.

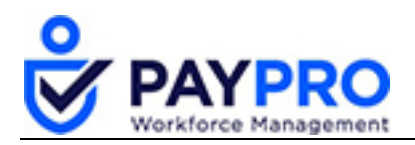

Now that you've returned to the Performance Development window, you can see that the goal has been applied to those individuals you selected. As progress develops on the goal, select the pencil icon next to the individual.

| Back Home > My Employe                               | $ees \Rightarrow Performance\;Management \Rightarrow Performance\;Development \Rightarrow \textbf{Josh Bronson}\;(\textbf{Demo}\;\textbf{Ell})$                                                                                                    | N 1) Perfo | ormance Goal Save Upload         | Document |
|------------------------------------------------------|----------------------------------------------------------------------------------------------------|------------|----------------------------------|----------|
| Goal*<br>Personal Goal Effective From Date<br>Active | Public Speaking           07/08/2019           Image: Comparison of the system of the system of |            | No Notes Added                   |          |
| Description                                          | B       I       Image: Section 1       Image: Section 1                                                                                                    |            | MARK AS READ MARK AS UNREAD      |          |
|                                                      |                                                                                                    |            | Goal Self Only Notes             | 1        |
| Category<br>Add To Performance Review                | Training  V                                                                                                    |            | NO NOTE                          |          |
| Goal Assignment                                      |                                                                                                    | 1          | Supporting Documents             | 1        |
| Start Date 07/08/201                                 | 9 III Due Date 07/20/2020 III ()                                                                                                    |            | No Supporting Documents Uploaded |          |
| Supports (j)                                         |                                                                                                    |            | Goal Audit                       | 1        |
|                                                      |                                                                                                    |            |                                  |          |

- 13. Select the Save button.
- 14. Select Back.

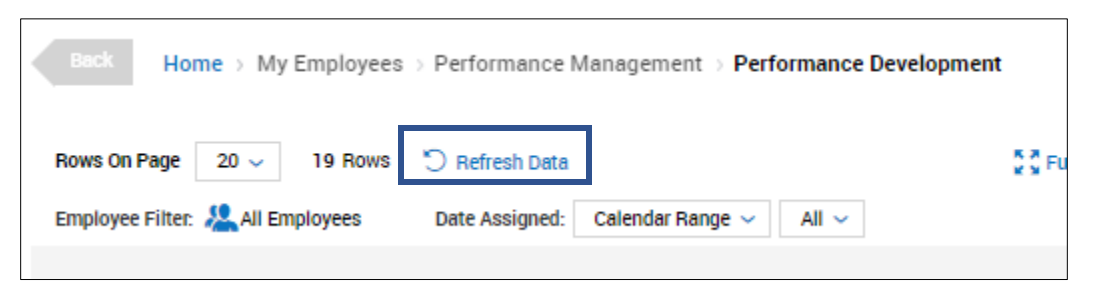

15. Select **Refresh Data** to see the updated information displayed.

You have completed the individual goal set up process.

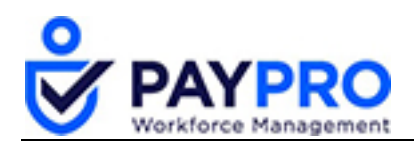

# Assign a Company Goal

Now let's assign a company goal.

- 1. Select the hamburger menu.
- 2. Select My Employees.
- 3. Select Performance Management.
- 4. Select Performance Development.
- 5. Select the **Assign Company Goal** button. *The window below displays.*

| Assign Company      | Goal     |          |          |     |          |       | X    |
|---------------------|----------|----------|----------|-----|----------|-------|------|
|                     |          |          |          |     |          |       |      |
|                     |          |          |          |     |          |       |      |
| Employee*           | Shared 🗸 |          |          | 2   |          |       |      |
| Performance Goal*   |          | 1000     | Due Date | (m) | Eq.<br>D |       |      |
| Percentage Complete | 0.00     | % Status | New 🗸    |     |          |       |      |
| Supports (j)        |          |          |          |     |          |       |      |
|                     |          |          |          |     |          |       |      |
|                     |          |          |          |     |          |       |      |
|                     |          |          |          |     |          |       |      |
|                     |          |          |          |     |          | Close | Save |

- 6. Select the drop down next to employee and select the Shared option.
- 7. Select the icon highlighted above to select your employees. *The window displays below.*

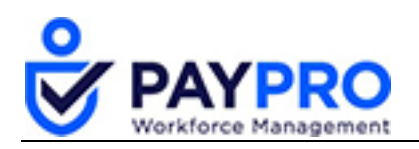

| Employees Filter                                   |          |   |           |                  |                |                  |                  |                |  |
|----------------------------------------------------|----------|---|-----------|------------------|----------------|------------------|------------------|----------------|--|
| Not S                                              | Selected | s | elected ( | 0) Saved Lists   | Company Groups | Company Profiles | Advanced Filters |                |  |
| Rows On Page 10 - 1-10 of 1421 < Page 1 Of 143 > ) |          |   |           |                  |                |                  |                  |                |  |
|                                                    |          |   |           | Ç<br>Employee Id | Ç<br>Badge     | Ç<br>Username    | Ç<br>First Name  | Ç<br>Last Name |  |
|                                                    |          |   |           | starts with 🗸    | = ~            | = ~              | starts with 🗸    | starts with    |  |
|                                                    | 0        |   | Ø         | 900              |                | jbronson         | Josh             | Bronson        |  |
|                                                    | 0        |   | P         | 700              |                | Idubois          | Larry            | Dubois         |  |
|                                                    | 0        | R | ð         | 3000             |                | Employee1        | Test 1           | Employee1      |  |
|                                                    | 0        | F | ð         | 3009             |                | Employee10       | Test 1           | Employee10     |  |
|                                                    |          |   |           |                  |                | Save List As     | dd Selected Use  | Filter         |  |

- 8. Select Company Profiles.
- 9. Choose the flag icon next to the profile you want to select.

**Please note** that a shared goal implies that everyone is working on it, as a group, at the same pace. So, when you update the percentage complete to one person, it applies that same percentage to all those who share that goal.

10. Select Save.

The window below displays.

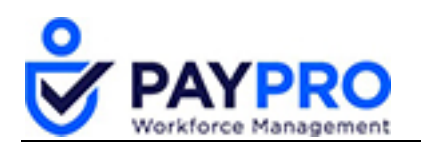

| Performance Goal Lookup |         |                                                |                                               |                |                    |  |  |  |
|-------------------------|---------|------------------------------------------------|-----------------------------------------------|----------------|--------------------|--|--|--|
| Rows                    | On Page | 100 ~ 2 Rows 🖱                                 |                                               |                | 令 出                |  |  |  |
|                         |         | ≎<br>Goal Name                                 | ≎<br>Goal Description                         | ≎<br>Goal Туре | ≎<br>Goal Category |  |  |  |
|                         | _       |                                                | = ~                                           | All 🗸          |                    |  |  |  |
|                         | Þ       | 20% 1st quarter growth                         | <u></u>                                       | Company        |                    |  |  |  |
|                         | 山       | Completed Advanced<br>Driver's Safety Training | Advanced training in<br>safety while driving. | Company        | Training           |  |  |  |
|                         |         |                                                |                                               |                |                    |  |  |  |
|                         |         |                                                |                                               |                |                    |  |  |  |
|                         |         |                                                |                                               |                |                    |  |  |  |
|                         |         |                                                |                                               | [              | Cancel Select      |  |  |  |

- 11. Select the checkbox next to the newly created goal (20% 1<sup>st</sup> Quarter Growth).
- 12. Select Save.
- 13. Apply a start and due date.
- 14. Select Save.

You have completed the company goal set up process.